## ■ 開催者以外がほかの参加者のミュートや退出を指示できないようにする方法

学生がほかの参加者のミュートや退出を指示できないようにする方法を以下にまとめます。 学生の途中退出が気になる場合などは、以下の設定をお願いいたします。

1) Teams の画面にて、その授業をクリックします。

| < >                   |                            | e –              | 人、キーワードの検索、またはコマンドのス | <i>ر</i> ۲                  | 🥜 – ⊡ ×                 |
|-----------------------|----------------------------|------------------|----------------------|-----------------------------|-------------------------|
| Elefinite             | <b>一</b> 予定表               |                  |                      |                             | ⊖ 今すぐ会議 + 新しい会議 ∨       |
| 547h                  | ② 今日 〈 〉 2020 6月 ∨ ○ 標準日 ∨ |                  |                      |                             |                         |
| <b>;;;</b><br>7-4     | <b>01</b><br>月曜日           | <b>02</b><br>火曜日 | <b>03</b><br>水曜日     | <b>04</b><br><sup>木曜日</sup> | <b>05</b><br>金曜日        |
| 6<br>222              | 午前10時                      |                  |                      |                             |                         |
| <mark>…</mark><br>予定表 | 午前11時                      |                  |                      |                             | Teams設明会<br>メディアセンター 参加 |
| N. REF                |                            |                  |                      |                             |                         |
| 1                     | 午後12時                      |                  |                      |                             |                         |

2) 画面上部の<会議のオプション>をクリックします。

|                                                                                                    | ☑ 人、キーワードの検索、またはコマンドの入力                            | 😪 – 🗆 ×                                |
|----------------------------------------------------------------------------------------------------|----------------------------------------------------|----------------------------------------|
| <b>.</b><br>######                                                                                                    | ご Teams説明会 チャット ファイル 詳細 スケジュールアシスタント 会議のメモ ホワイトボード | 14:25 参加 閉じる                           |
| <b>⊑</b><br>₹+771-                                                                                                    | × 会議の取り消し タイム ソーン: (UTC+09:00) 大阪、札幌、東京 🖌 会議のオプション | 出欠確認                                   |
| <b>іі</b><br>5-1                                                                                                    | / Teams說明会                                         | メディアセンター<br>開催者                        |
| الله<br>الله<br>الم<br>الم<br>الم<br>الم<br>الم<br>الم<br>الم<br>الم | S グ ゲスト1 × グ ゲスト3 × グ ゲスト2 × グ ゲスト4 × +任意          | ゲ ゲスト1<br>不明                           |
|                                                                                                    |                                                    | グ ゲスト3<br><sup>グ</sup> <sup>7</sup> 示明 |

3)発表者となるユーザーのリストから<自分のみ>を選択後、<保存>をクリックします。

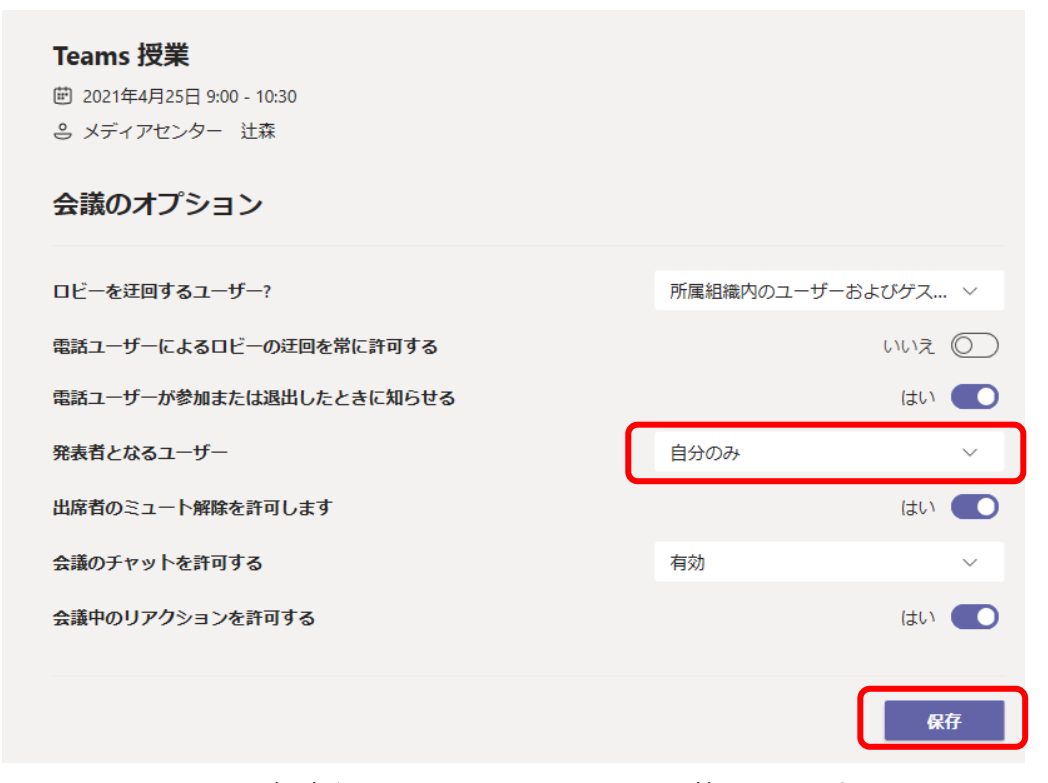

※ ほかに、ミュート解除やチャット、リアクションを禁止できます。